# Solução de problemas de recuperação de VM do PCRF Load Balancer - Openstack

### Contents

Introduction Prerequisites Requirements Componentes Utilizados Troubleshoot Ligar o Balanceador de Carga do Estado SHUTOFF Recuperar qualquer instância do estado ERROR Recuperação do Balanceador de Carga Verificar

## Introduction

Este documento descreve o procedimento para recuperar instâncias do Cisco Virtualized Policy and Charging Rules Function (vPCRF) implantadas na implantação do Ultra-M/Openstack.

## Prerequisites

### Requirements

A Cisco recomenda que você tenha conhecimento destes tópicos:

- Openstack
- CPS
- O cálculo no qual as instâncias afetadas foram implantadas está agora disponível.
- Os recursos de computação estão disponíveis na mesma zona de disponibilidade da instância afetada.
- Os procedimentos de backup mencionados no documento são seguidos/agendados periodicamente.

### **Componentes Utilizados**

As informações neste documento são baseadas no CPS e aplicáveis a todas as versões.

The information in this document was created from the devices in a specific lab environment. All of the devices used in this document started with a cleared (default) configuration. Se a rede estiver ativa, certifique-se de que você entenda o impacto potencial de qualquer comando.

# Troubleshoot

#### Ligar o Balanceador de Carga do Estado SHUTOFF

Se alguma instância estiver no estado SHUTOFF devido a um desligamento planejado ou algum outro motivo, use este procedimento para iniciar a instância e habilitar para monitorá-la em ESC.

1. Verifique o estado da instância através do OpenStack.

```
source /home/stack/destackovsrc-Pcrf
nova list --fields name,host,status | grep PD
| c5e4ebd4-803d-45c1-bd96-fd6e459b7ed6 | r5-PD_arb_0_2eb86cbf-07e5-4e14-9002-8990588b8957 |
destackovs-compute-2 | SHUTOFF|
```

2. Verifique se o computador está disponível e se o estado está ativo.

```
source /home/stack/destackovsrc nova hypervisor-show destackovs-compute-2 | egrep
'status|state' | state | up | |
status | enabled
```

 Faça login no ESC Ative como usuário administrador e verifique o estado da instância no opdata.

```
/opt/cisco/esc/esc-confd/esc-cli/esc_nc_cli get esc_datamodel/opdata | grep PD r5-
PD_arb_0_2eb86cbf-07e5-4e14-9002-8990588b8957 VM_ERROR_STATE
```

4. Ligue a instância do openstack.

```
source /home/stack/destackovsrc-Pcrf
nova start r5-PD_arb_0_2eb86cbf-07e5-4e14-9002-8990588b8957
```

5. Aguarde cinco minutos para que a instância seja inicializada e chegue ao estado ativo.

```
source /home/stack/destackovsrc-Pcrf
nova list -fields name,status | grep cm
| c5e4ebd4-803d-45c1-bd96-fd6e459b7ed6 | r5-PD_arb_0_2eb86cbf-07e5-4e14-9002-8990588b8957 |
ACTIVE |
```

6. Ativar o VM Monitor no ESC após a instância estar no estado ativo

```
/opt/cisco/esc/esc-confd/esc-cli/esc_nc_cli vm-action ENABLE_MONITOR r5-PD_arb_0_2eb86cbf-
07e5-4e14-9002-8990588b8957
```

 Para obter mais recuperação das configurações de instância, consulte os procedimentos específicos de tipo de instância fornecidos abaixo.

#### Recuperar qualquer instância do estado ERROR

Este procedimento é usado se o estado da instância do CPS no openstack for ERROR:

1. Verifique o estado da instância no OpenStack.

```
source /home/stack/destackovsrc-Pcrf
nova list --fields name,host,status | grep PD
| c5e4ebd4-803d-45c1-bd96-fd6e459b7ed6 | r5-PD_arb_0_2eb86cbf-07e5-4e14-9002-8990588b8957 |
destackovs-compute-2 | ERROR|
```

I

2. Verifique se o computador está disponível e funciona bem.

```
source /home/stack/destackovsrc
nova hypervisor-show destackovs-compute-2 | egrep `status|state'
| state | up
| status | enabled
```

 Faça login no ESC Ative como usuário administrador e verifique o estado da instância no opdata.

```
/opt/cisco/esc/esc-confd/esc-cli/esc_nc_cli get esc_datamodel/opdata | grep PD
r5-PD_arb_0_2eb86cbf-07e5-4e14-9002-8990588b8957 VM_ERROR_STATE
```

4. Redefina o estado da instância para forçar a instância de volta a um estado ativo em vez de um estado de erro, uma vez concluído, reinicialize a instância.

```
source /home/stack/destackovsrc-Pcrf
nova reset-state -active r5-PD_arb_0_2eb86cbf-07e5-4e14-9002-8990588b8957
nova reboot --hard r5-PD_arb_0_2eb86cbf-07e5-4e14-9002-8990588b8957
```

5. Aguarde cinco minutos para que a instância seja inicializada e chegue ao estado ativo.

```
source /home/stack/destackovsrc-Pcrf
nova list -fields name,status | grep PD
| c5e4ebd4-803d-45c1-bd96-fd6e459b7ed6 | r5-PD_arb_0_2eb86cbf-07e5-4e14-9002-8990588b8957 |
ACTIVE |
```

6. Se o Cluster Manager mudar para ATIVE após a reinicialização, Habilite o VM Monitor no ESC depois que a instância do Cluster Manager estiver no estado ativo.

/opt/cisco/esc/esc-confd/esc-cli/esc\_nc\_cli vm-action ENABLE\_MONITOR r5-PD\_arb\_0\_2eb86cbf-07e5-4e14-9002-8990588b8957

7. Após a recuperação para o estado em execução/ativo, consulte o procedimento específico

do tipo de instância para recuperar a configuração/os dados do backup.

#### Recuperação do Balanceador de Carga

Se um balanceador de carga for recuperado recentemente, use este procedimento para restaurar o hproxy e a configuração de rede:

 O script de backup e restauração é um script Python usado para fazer o backup do item de configuração solicitado, disponível localmente na VM do Cluster Manager ou em outras VMs. Quando uma restauração é necessária, a configuração fornecida é copiada para o local solicitado na VM do Cluster Manager ou na VM específica.
 Nome: config\_br.py

#### Caminho: /var/qps/install/current/scripts/modules

#### VM: Gerenciador de Cluster

Ao executar este script, você fornece opções e especifica o local do arquivo de backup

Se for necessário importar os dados de configuração LB de restauração no Cluster Manager, execute este comando:

config\_br.py -a import --network --haproxy --users /mnt/backup/< backup\_27092016.tar.gz >
Exemplos de uso:

#### config\_br.py -a export —etc —etc-oam —svn —stats /mnt/backup/backup\_27092016.tar.gz

Dados de configuração de backup /etc/broadcast de VM OAM (pcrfclient), configuração do Policy Builder e log-stash

#### config\_br.py -a import -etc -etc-oam -svn -stats /mnt/backup/backup\_27092016.tar.gz<

Restaurar dados da configuração **/etc/broadcast** da VM OAM (pcrfclient), da configuração do Policy Builder e do logstash

Se ainda houver um problema com a estabilidade e houver necessidade de reiniciar a VM do balanceador de carga com os arquivos de configuração de fantoche do Cluster Manager, execute as etapas 2 e 3 abaixo

2. Para gerar os arquivos de arquivo da VM no Cluster Manager usando as configurações mais recentes, execute este comando no Cluster Manager:

/var/qps/install/current/scripts/build/build\_all.sh

3. Para atualizar o balanceador de carga com o login de configuração mais recente para

balanceador de carga e executar isso:

ssh lbxx /etc/init.d/vm-init

### Verificar

Para verificar se o LB está totalmente recuperado ou não executa o **"resumo do capital"** no LB. Esse comando verificará se todos os processos de qns e todos os processos monitorados por mês estão em um bom estado

• Inspecione o **qns-x.log** em /**var/log/broadcast**. Esses registros podem ser inspecionados para verificar se há erros ou falhas que possam afetar o processamento do tráfego